## Добавление учетной системы в ЛК медицинской организации.

1. В главном меню выбрать пункт Администрирование – откроется экран со списком пользователей, перейти на вкладку Учетные системы (Рисунок 1).

| 8 | Администрирование |             |                                   |   |                                             | Администра             | aot 🗸 |  |
|---|-------------------|-------------|-----------------------------------|---|---------------------------------------------|------------------------|-------|--|
|   | По.               | льзователи  | Управление правами Учетные систем | ы |                                             | 7.0.0                  |       |  |
| ଭ | Bcero позиций: 5  |             |                                   |   | + Добавить учетную систему 🏛 Фильтр 🔍 Поиск |                        |       |  |
| 8 | 0                 | Идентиф 🗸   | Название УС                       | ~ | Идентификатор клиента 🗸 🗸                   | Секретный код 🛛 🗸      | +     |  |
| Ø | 0                 | 274c99ed-cd | УС                                |   | ac2184ce-eae5-4389-85bc-727da               | *********              | ×     |  |
| 8 | 0                 | 4a20346e-15 | тестовая система                  |   | f4c7e888-a578-4506-83ca-c3d7f5              | ********_****_****_*** | ×     |  |

Рисунок 1 – Вкладка Учетные системы

2. Нажать кнопку Добавить учетную систему в правом верхнем углу экрана.

3. В открывшемся окне **Регистрация учетной системы** ввести название учетной системы Маркировка» (Рисунок 2).

|                  | Регистрация учетной системы | × |
|------------------|-----------------------------|---|
| * Название УС    |                             |   |
| Зарегистрировать | Отмена                      |   |

Рисунок 2 – Окно Регистрация учетной системы

4. Нажать кнопку Зарегистрировать. Откроется окно Регистрация завершена (Рисунок 3).

|   | Пользователи |                |                    | Регистрация завершена                       |                        | ×                       |  |                    |
|---|--------------|----------------|--------------------|---------------------------------------------|------------------------|-------------------------|--|--------------------|
| ର |              | _              |                    |                                             |                        |                         |  | = Фильтр — Q Поиск |
| 9 | Bc           | ero позиций: 9 | Названи<br>Учетная | ие учетной системы<br>в система             |                        |                         |  |                    |
| 9 | 0            | Идентификато   | Иденти<br>7d9c7ac  | фикатор учетной систем<br>24-60a4-4e0f-9022 | лы                     |                         |  | (+                 |
| > | 0            | 274c99ed-cdd   | Иденти<br>8588eef  | фикатор клиента:<br>c-605f-4688-880a        |                        |                         |  | ×                  |
| ) | 0            | 453c7fb3-457   | Секретн<br>f512fb3 | ный ключ<br>2-0c0c-4e8f-a751                |                        |                         |  | ×                  |
|   | 0            | 4a20346e-15i   |                    |                                             |                        |                         |  | ×                  |
|   | 0            | 65ee0cc3-8640  | -403b-ab           | 111                                         | c72a3b2a-aaed-4f5b-b40 |                         |  | ×                  |
|   | 0            | 68278f88-af98- | 4df9-958           | Система Тест                                | ae92d4f1-91cb-49bf-94a |                         |  | ×                  |
|   | 0            | 7522ec02-b495  | -4d33-a6           | новая система                               | 2d16                   |                         |  |                    |
|   | 0            | 7d9c7ac4-60a4  | -4e0f-902          | Учетная система                             | 8588еетс-юирт-4688-880 | истема зарегистрирована |  |                    |
|   |              |                |                    |                                             |                        |                         |  |                    |

Рисунок 3 – Окно Регистрация завершена

5. Учетная система зарегистрирована.

Значение полей «Идентификатор клиента» и «Секретный ключ» необходимо указать в анкете «Дополнительные сведения по Маркировке» в полях «Идентификатор клиента» и «Секретный код».